# Increase Issued Formula

Potential Changes to BF Status – page 1

### Assess Redemption for Current Benefit Set for MOM

- Open the infant's Participant Folder
- Click Benefit Management menu
- □ Select EBT Transaction History
- □ Type **PFDTU of current set of benefits** into *Start Date* field
- □ Click Redemption Activity radio button
- Click Search button
- □ Click each row displayed then the View Details button any redemptions for MOM?

#### Assess if Any Adjustments Made to Current Benefit Set for MOM

- Click Benefits History tab
- Expand any nodes associated with the current month's set of benefits
- □ Are there any rows that display "Recovered <quantity> <date>"?

## No Redemption or Redemption for Infant ightarrow Add More Formula

- In infant's Participant Folder: if increasing the formula changes the infant's BF status, then update BF information in *Health* Info tab, change tabs and save changes to create new food packages for baby and mom (if still eligible)
- Click Benefit Management menu
- Select Food Adjustment Wizard
- Click Add More Formula radio button
- Click **OK** (or press Enter on keyboard) to open the Add Formula screen
  - o Benefit Period will be all issued sets
  - **Cans Available to Issue** is maximum based on amount already issued, infant's BF Amount and age, and is PRORATED based on proration of original issuance
- Click inside the current set's cell in the Additional Cans column to highlight it
- Click the same cell again to display spin arrows
- \*Double-click and type, or use the spin arrows, to increase the number of cans to the appropriate number
- □ Repeat the last 3 steps (\*) for each benefit set displayed
- Click the **Send EBT Data** button
- Click **OK** (or press Enter) on the *Add Formula* message

## No Redemption of Mom's Food Benefits $\rightarrow$ Void Current and Future Benefits

- □ In mom's Participant Folder, click Benefit Management menu
- Select Food Adjustment Wizard
- □ Click Void Current and Future Benefits radio button
- □ Click **OK** (or press Enter on keyboard)
- □ Click **Yes** on confirmation message
- Click **OK** (or press Enter) on "successfully voided" message
- □ If mom is still eligible for food benefits:
  - o Tailor mom's default food package created by system when BF Amount was changed
  - o Click Issue Benefits icon and re-issue current and future benefits to mom

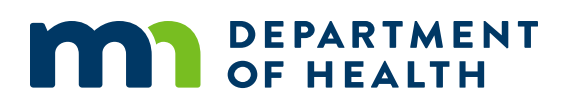

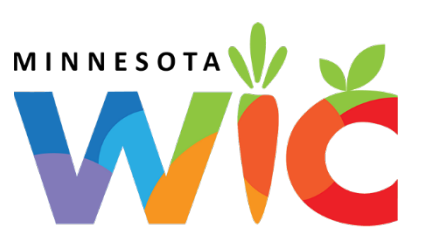

# Increase Issued Formula

#### Potential Change to BF Status – page 2

Print Account Balance (since other members of household may have redemption): Benefit Management menu >> Print EBT Account Balance >> Send to Printer >> OK or refer to My MN WIC App >> Benefits >> Current or Future Benefits

# Redemption or Adjustment Made to Mom's Food Benefits → Void Future Benefits (mom keeps current)

- □ In mom's Participant Folder, click Benefit Management menu
- □ Select Food Adjustment Wizard
- Click Void Future Benefits radio button
- Click **OK** (or press Enter) to open the *Identify Benefits to Void* screen
- □ Click the **checkboxes** in the *Selected* column to void the future month's benefits
- Click Send EBT Data button
- Click **OK** (or press Enter) on *Identify Benefits to Void* message
- □ If mom is still eligible for food benefits:
  - o Tailor mom's default food package created by system when BF Amount was changed
  - o Click Issue Benefits icon and re-issue future benefits to mom
- Print Account Balance (since other members of household may have redemption): Benefit Management menu >> Print EBT Account Balance >> Send to Printer >> OK or refer to My MN WIC App >> Benefits >> Current or Future Benefits

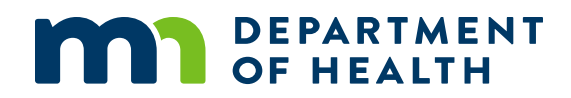